## Option LOOGGER & RS 422 for BAMOPHAR PHOXLOG

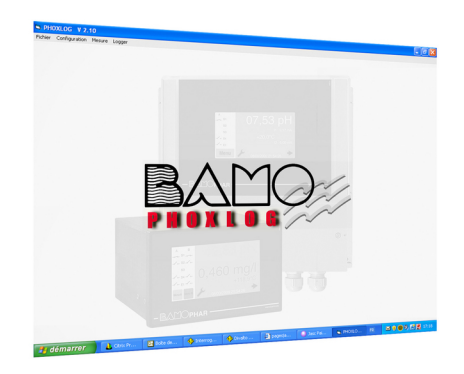

## **USER MANUAL**

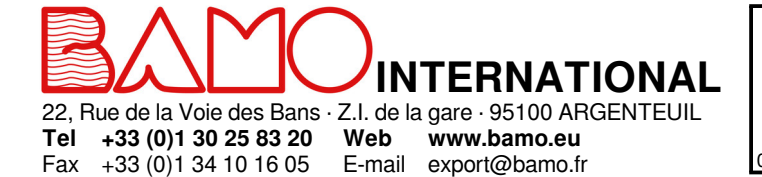

Option LOOGGER & RS 422 for BAMOPHAR PHOXLOG

MES

**107-10**/1

# **SUMMARY**

| 1.  | PRECAUTIONS                      | 3 |
|-----|----------------------------------|---|
| 2.  |                                  | 3 |
| 3.  | SETTINGS ON THE BAMOPHAR         | 4 |
| 3.1 | DATE AND CLOCK ADJUSTMENT        | 4 |
| 3.2 | RECORDING PERIOD                 | 4 |
| 3.3 | FORMAT OF MEMORY CARD            | 4 |
| 4.  | INSTALL PHOXLOG ON YOUR COMPUTER | 4 |
| 4.1 | PREPARE FILES OF RECORDS         | 5 |
| 5.  | DATA DOWNLOADING                 | 5 |
| 6.  | DATA ANALYSIS                    | 6 |
| 7.  | MEMORY CARD CAPACITY             | 6 |

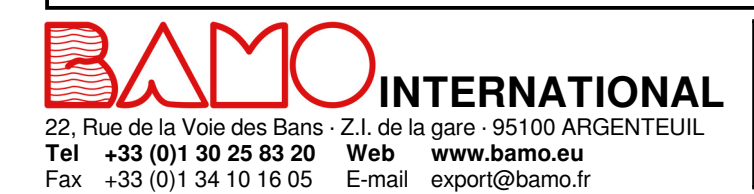

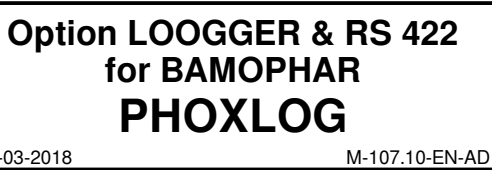

MES

107-10/2

09-03-2018

#### PRECAUTIONS

• The memory card supplied with the BAMOPHAR is ready for use.

#### CAUTION

1.

- The memory card must be used exclusively for recording data on the BAMOPHAR.
- You must not save any other data on this memory card.
- When used on another device (camera, file backup on computer ...), the data from BAMOPHAR will no longer be recoverable by PHOXLOG.
- The saved bamophox.log file on the memory card must be deleted with help of PHOXLOG software and only.
- Never delete or rename the bamophox.log file on the memory card from "Windows Explorer".
- Never format the memory card from "Windows".
- Otherwise, you will need to format the memory card after it has been inserted into the BAMOPHAR.

#### 2. FIRST COMMISSIONING

#### Before inserting the memory card, proceed as follows:

- 1) Connect the BAMOPHAR to the main supply.
- 2) Check the clock through the main menu
- 3) Choose the recording period
- 4) Locate the memory card as it appears on below pictures. Insert the memory card, only when the red LED is off.
  Do not remove or insert the memory card when the red LED is lighted.

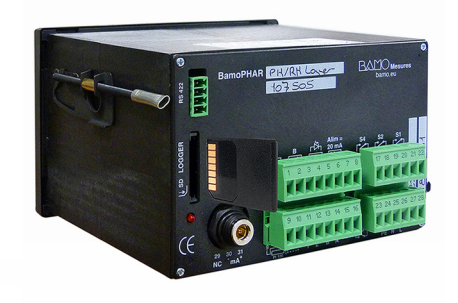

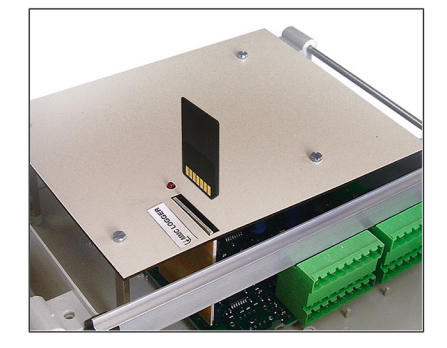

 Data recording is done every "x" minutes. During 5 seconds the red LED lights on during the record.

BAMOPHAR does not have an internal memory for data storage, it is therefore imperative to insert a memory card to store the measurements.

Without memory card, no measurements can be stored.

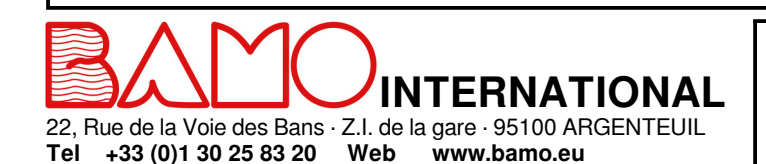

E-mail export@bamo.fr

Fax +33 (0)1 34 10 16 05

Option LOOGGER & RS 422 for BAMOPHAR PHOXLOG 09-03-2018 M-107.10-EN-AD

MES

107-10/3

## 3.1 DATE AND CLOCK ADJUSTMENT

Go to the menu CLOCK

| 31/12/2017         | <i>Current date day/month/year; Format: dd/mm/yyyy</i><br>Confirm to go to the next step |
|--------------------|------------------------------------------------------------------------------------------|
| 21 : 37 : 04       | <i>Time: 024 hours clock; Format: hours/ minutes/ seconds</i> Then confirm               |
| ADJUSTING YES / NO | Access to adjustment of date and time<br>Choose YES and confirm                          |
| YEAR 2017          | Enter the year: 4 digits, then confirm                                                   |
| MONTH 0012         | Enter the month: 00xx; then confirm                                                      |
| DAY 0031           | Enter the day: 00xx; then confirm                                                        |
| HOUR 0018          | Enter the hour: 00xx; then confirm                                                       |
| MINUTES 0015       | Enter the minutes: 00xx, then confirm                                                    |
| SAVE ?             | To record the settings, press the icon SAVE.                                             |

#### 3.2 RECORDING PERIOD

Go to the menu RECORD PERIOD

| BETWEEN 1 AND 60 MIN T        | his setting allows you to set the time interval between 2 records.                                         |
|-------------------------------|----------------------------------------------------------------------------------------------------|
| PERIOD 0001 MIN E<br>SAVE ? T | nter a value 00xx: between 0001 and 0060 minutes; then confirm o record the settings, press the icon SAVE. |

### 3.3 FORMAT OF MEMORY CARD

This menu should be used to format th ememory card, dedicated to record the measurements of your BAMOPHAR. The formatting of this card is specific to its use on the BAMOPHAR therefore cannot be carried out by any other means. *Go to the menu FORMAT MMC* 

#### SAVE ?

To record the settings, press the icon SAVE.

J-Bus INTERFACE Go to the menu SERIAL COM.

### 4. INSTALL PHOXLOG ON YOUR COMPUTER

PHOXLOG software is on the CD (with the BAMOPHAR) or download it on http://www.bamo.fr/cbx/s4\_load91382.htm

| 1) Unzip the file .ZIP<br><i>It includes 3 files:</i>                                                                                                    | PHOXLOG.CAB<br>SETUP.EXE<br>SETUP.LST        |          |  |  |  |  |
|----------------------------------------------------------------------------------------------------|----------------------------------------------|----------|--|--|--|--|
| 2) Double click on:<br>Then click on:                                                                                                    | SETUP.EXE<br>RUN (exécuter)                  |          |  |  |  |  |
| 3) The window "Installation PHOXLOG" opens. <i>Click on:</i>                                                                                                    | ок                                           |          |  |  |  |  |
| 4) Install the application where it may load by default, or                                                                                                    | choose where you wish to load it.            |          |  |  |  |  |
| 5) Select or modify the program group title <i>Click on:</i>                                                                                                    | CARRY ON (CONTINUER)                         |          |  |  |  |  |
| Once the installation is complete, click on: OK                                                                                                    |                                              |          |  |  |  |  |
| You can start PHOXLOG from the start menu.<br>With the default installation settings, the software is located in C:Program FilesBAMO_PHOXLOG<br>Data from logger BAMOPHAR wil be saved in this location. |                                              |          |  |  |  |  |
|                                                                                                    |                                              |          |  |  |  |  |
|                                                                                                    |                                              |          |  |  |  |  |
|                                                                                                    | Option LOOGGER & RS 422<br>ONAL for BAMOPHAR | MES      |  |  |  |  |
| 22, Rue de la Voie des Bans · Z.I. de la gare · 95100 ARG<br><b>Tel +33 (0)1 30 25 83 20 Web www.bamo.eu</b><br>Fax +33 (0)1 34 10 16 05 E-mail export@bamo.fr                                           | D9-03-2018 PHOXLOG                           | 107-10/4 |  |  |  |  |

#### PREPARE FILES OF RECORDS 4.1

Files in the BAMO\_PHOXLOG folder:

CONFIG.TXT **INSTRUM1.BMP** PHOXLOG.EXE PORTCOM.DAT SAVEDATA.DAT ST6UNST.LOG

We recommend that you create folders in order to preserve your recordings without the risk of erasing the original file.

Examples :

- Recorded original data - pH measurements

- Flow rate measurements

- etc.

DATA DOWNLOADING 5.

The option Logger allows record of measurements on a memory card.

Records are saved in a file named: BAMOPHOX.LOG

Through a memory card reader, this file is saved on a PC and access to it is possible with the software PHOXLOG. The software creates 1 or 2 files (the second would be for the extension unit when in use) with a name correspondingto the main parameter (e.g. pH, flow, ...) plus the serial number of the BAMOPHAR (e.g. ph-metre\_20691-01.xls).

This file is a text type file, it could be read by any word processor or data sheet processor. For an easy opening with Excel (very often used), the file extension is .xls which allows the automatic launch of the spreadsheet.

#### Proceed as follows:

| a)<br>Copy the file BAMOPHOX.LOG from the memory card<br>Paste the file in the folder<br>Bename it | Insert the memory card in the card reader<br>BAMOPHOX.LOG<br>Enregistrements_INVIOLABLES (uncorruptible records) |  |  |  |  |
|----------------------------------------------------------------------------------------------------|----------------------------------------------------------------------------------------------------|--|--|--|--|
| Keep the extension                                                                                 | .LOG                                                                                                    |  |  |  |  |
| Then close the window                                                                              |                                                                                                    |  |  |  |  |
| b)                                                                                                 | Open the software PHOXLOG                                                                                        |  |  |  |  |
| Click on                                                                                           | "ÓK"                                                                                                    |  |  |  |  |
| Go to the tab                                                                                      | Extractions Données (Data retrieval)                                                                             |  |  |  |  |
| Choose the source file in:                                                                         | Enregistrements inviolables (Uncorruptible records)                                                              |  |  |  |  |
| Click on                                                                                           | "Extraction" (retrieval)                                                                                         |  |  |  |  |
| Then close the window                                                                              |                                                                                                    |  |  |  |  |
| With Windows 7, you may have difficulties to find the data file.                                   |                                                                                                    |  |  |  |  |
| Please proceed as follows:                                                                         |                                                                                                    |  |  |  |  |
| Go to menu tree                                                                                    | BAMO PHOXLOG                                                                                                    |  |  |  |  |
| Click on                                                                                           | "Fichier de compatibilité" (compatibility files)                                                                 |  |  |  |  |

File will appear in the window with the extension.\*\*\*

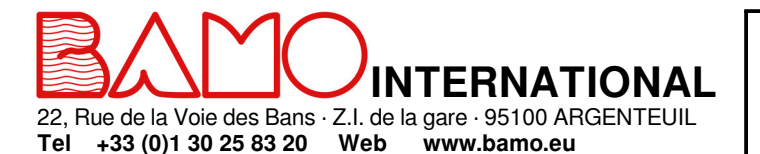

E-mail export@bamo.fr

Fax +33 (0)1 34 10 16 05

**Option LOOGGER & RS 422** for **BAMOPHAR** PHOXLOG 09-03-2018 M-107.10-EN-AD

MES

107-10/5

| 6. DATA ANALYSIS                                         |                                 |                                                                      |                 |  |  |  |  |
|----------------------------------------------------------|---------------------------------|----------------------------------------------------------------------|-----------------|--|--|--|--|
| Proceed as follows:                                      |                                 |                                                                      |                 |  |  |  |  |
| Open your spreadsheet software                           |                                 |                                                                      |                 |  |  |  |  |
| Once data are loaded:                                    |                                 |                                                                      |                 |  |  |  |  |
|                                                          |                                 | (1.00                                                                |                 |  |  |  |  |
| Go to menu tree                                          |                                 | KLOG                                                                 |                 |  |  |  |  |
| If pocossany repare the file(s)                          | .xis                            |                                                                      |                 |  |  |  |  |
| or open file(s)                                          | DOUBLE CLI                      | СК                                                                   |                 |  |  |  |  |
| From Original files (cannot be corrupted)                |                                 |                                                                      |                 |  |  |  |  |
| b)                                                       |                                 |                                                                      |                 |  |  |  |  |
| Open the software                                        | PHOXLOG                         |                                                                      |                 |  |  |  |  |
|                                                          | UK<br>"Extraction d             | lonnáco" (doto rotrioval)                                            |                 |  |  |  |  |
| III LOGGEN SEIECI                                        | "Enrogistrom                    | ionnees (uala remeval)<br>aente inviolablee" (uncorruntible recorde) |                 |  |  |  |  |
| Select the file in the left window                       |                                 |                                                                      |                 |  |  |  |  |
| Click on                                                 | "Extraction"                    |                                                                      |                 |  |  |  |  |
| Once the message "Fin d'extraction" (end of retrieval) a | appeared                        |                                                                      |                 |  |  |  |  |
| Confirm with "OK"                                        |                                 |                                                                      |                 |  |  |  |  |
| Exit the application                                     | PHOXLOG                         |                                                                      |                 |  |  |  |  |
| To display the result:                                   |                                 |                                                                      |                 |  |  |  |  |
| Open the folder                                          | BAMO_PHO                        | KLOG                                                                 |                 |  |  |  |  |
| Follow the procedure a)                                  |                                 |                                                                      |                 |  |  |  |  |
|                                                          |                                 |                                                                      |                 |  |  |  |  |
| 7. MEMORY CARD CAPACITY                                  |                                 |                                                                      |                 |  |  |  |  |
| To free space on the memory card, it is necessary to er  | ase old records.                |                                                                      |                 |  |  |  |  |
| This operation should only be performed after say        | ving the record                 | is from the memory card to the computer and only                     | / afterwards.   |  |  |  |  |
| This operation is carried out only from PHOXLOG          | following eacl                  | h step of the procedure:                                             |                 |  |  |  |  |
| Bun the software                                         | PHOXIOG                         |                                                                      |                 |  |  |  |  |
| Confirm with                                             |                                 |                                                                      |                 |  |  |  |  |
| from the tab LOGGER:                                     | U.N.                            |                                                                      |                 |  |  |  |  |
| Select                                                   | "Init./RAZ fic                  | hier" (Initialize/erase file)                                        |                 |  |  |  |  |
| Select the file with extension                           | .log                            | , ,                                                                  |                 |  |  |  |  |
| Choose                                                   | "RAZ Fichier                    | " key (erase file)                                                   |                 |  |  |  |  |
| Confirm with                                             | "Oui" (Yes)                     |                                                                      |                 |  |  |  |  |
| *** The me                                               | mory card can n                 | ow be used for recording. ***                                        |                 |  |  |  |  |
| Available perspectors for pH_OPD_registivity_con         | ductivity con                   | contration oblating dissolved overage turbidity                      |                 |  |  |  |  |
| 1 record includes:                                       | DATE / TIME                     | / MEASUREMENT / TEMPERATURE                                          |                 |  |  |  |  |
| Available parameters for: FLOW RATE                      |                                 |                                                                      |                 |  |  |  |  |
| 1 record includes:                                       | DATE / TIME                     | TIME / MEASUREMENT / TEMPERATURE / TOTAL VOLUME                      |                 |  |  |  |  |
| Recording capacity:                                      |                                 |                                                                      |                 |  |  |  |  |
| Chapter of moment card is 32 Mo (31 948 800 octors) fi   | llod in format PL               |                                                                      |                 |  |  |  |  |
| For any kind of BAMOPHAB configuration (alone or BA      | $M \cap P H \Delta R \perp ovt$ | ension unit): 21 octets are assigned for each record                 |                 |  |  |  |  |
| Memory card can store up to 1 521 371 records            |                                 |                                                                      |                 |  |  |  |  |
|                                                          |                                 |                                                                      |                 |  |  |  |  |
| Ensure that its content does not exceed the sprea        | adshee capacit                  | y, otherwise the recorded data can not be recover                    | red. (on Excel: |  |  |  |  |
| max. is 178 000 lines).                                  |                                 |                                                                      |                 |  |  |  |  |
| CAUTION                                                  |                                 |                                                                      |                 |  |  |  |  |
| For 1 record per minute, over a period of 123 days, the  | number of recor                 | ds is:                                                               |                 |  |  |  |  |
| 1 x 60 x 24 x 123 =                                      | —> 177 120 ı                    | records                                                              |                 |  |  |  |  |
|                                                          |                                 |                                                                      |                 |  |  |  |  |
|                                                          |                                 |                                                                      |                 |  |  |  |  |
|                                                          |                                 |                                                                      |                 |  |  |  |  |
|                                                          |                                 |                                                                      |                 |  |  |  |  |
|                                                          |                                 |                                                                      |                 |  |  |  |  |
|                                                          |                                 |                                                                      |                 |  |  |  |  |
|                                                          |                                 |                                                                      |                 |  |  |  |  |
|                                                          |                                 |                                                                      |                 |  |  |  |  |
|                                                          |                                 |                                                                      |                 |  |  |  |  |
|                                                          |                                 |                                                                      |                 |  |  |  |  |
|                                                          |                                 | Option LOOGGER & RS 422                                              | MEC             |  |  |  |  |
|                                                          |                                 |                                                                      |                 |  |  |  |  |
|                                                          |                                 |                                                                      |                 |  |  |  |  |
| 22, rue de la voie des Bans · 2.1. de la gare · 95100 AR | GENTEUIL                        | PHOXLOG                                                              | 107-10-         |  |  |  |  |
| 101 +33 (U)1 30 23 83 20 Web WWW.Damo.eu                 |                                 | 09-03-2018 M_107 10-EN AD                                            |                 |  |  |  |  |
| rax +33 (0)1 34 10 16 05 E-mail export@bamo.fr           |                                 | 00 00 2010 IVI-107.10-EN-AD                                          | L               |  |  |  |  |